## Краткая инструкция по подключению WiFi-соединения для камер

Digma DiCam 400 в программе XDV

1. Установите приложение XDV на ваш смартфон, но не запускайте его

2. Включите Wi-Fi на экшен-камере (кнопка быстрого включения UP или Настройки -> Wi-Fi)

3. Включите Wi-Fi вашего смартфона

4. На смартфоне в списке доступных точек доступа Wi-Fi найдите точку с названием вашей камеры (DICAM400) и подключитесь к ней, используя пароль по умолчанию 12345678

5. После того как соединение с камерой установлено, запустите приложение XDV

6. Приложение откроет список доступных Wi-Fi соединений.

7. В разделе «Текущее соединение WiFi» выберите DICAM400.

8. Приложение подключится к камере и откроется основное окно программы